# Registration is available online and in-person at the front desk of each LifeStyles location.

Before you register online, please read the following instructions below:

## Non-Member registration steps:

Create a new customer profile here  $\rightarrow$  <u>https://www.ourclublogin.com/guestenrollment/510712</u>

- Complete the form (\* indicates a required field)
- Click + Add a family member to add each member of your family separately.
- Click **Click to create account** to submit.
- If you created your account successfully, you will see a thank you screen and receive an email with your username(s) and further instructions on how to access your account.

## Member registration steps:

If you are a current member and we have your email on file, an account has been created for you. If you do not have an email on file, please contact your facility front desk to update your contact information.

## Access the member portal here $\rightarrow$ <u>www.ourclublogin.com/510712</u>

For first time user:

- Click the **Forgot Password?** button. Your username is your check in number. A reset link will be sent to the email address you have on file at LifeStyles.
- If you have an email on file you will receive an email with directions on how to update your password. If you do not receive an email, please visit your LifeStyles location to update your email address on file.

## After you have successfully logged into the portal:

- On the left-hand side of your screen above **Dashboard** there is a button made of three bars, click there.
- Then, click on **My Activities** → **Courses/Event Schedule**
- Select the Year, Month (this will be the month the session starts not registration), Location and Category (swim lessons are under American Red Cross Courses)
- Once you click on the class you are interested in you will select which family member you would like to enroll.
  - Make sure to only have those you would like to enroll selected. The account holder will remain checked so you will need to uncheck them\*
  - If you do not have any family members listed, please contact your LifeStyles location for assistance.
- Once the correct participant is checked, click the <u>blue **Sign Up**</u> button in the bottom right corner
- Confirm the class and participant registration then press the <u>blue **Continue**</u> button in the bottom right corner.
- Input your payment information and answer the **Additional Questions**, press the <u>blue **Pay**</u> button in the bottom right corner.
- $\circ$   $\;$  You will receive an enrollment verification email confirming the enrollment.

## If you have any further questions, please contact your clubs Aquatics manager:

Bath: Meredith Galehouse I galehom@ccf.org I 330.665.8131

Green: Cathy Spicer I spicerc2@ccf.org I 330.896.5007

Stow: Diane Weaver I <u>weaverd2@ccf.org</u> I 330.945.3131